## PETUNJUK PENGGUNAAN SISTEM

Untuk menggunakan sistem ini, ada langkah yang harus terlebih dahulu dilakukan, yaitu :

- Copy file "smssmk", pada drive C:\AppServ\www. Kemudian import database "smssmk" yang berada di dalam file smssmk.
- Kemudian copy file "gammu" sama pada drive
  C:\AppServ\www. Kemudian atur file gammurc untuk mengisi port dan connection sebagai berikut :

| Notepad++ - M:\Kuliah\Sem_8\Skripsi po3tz\Gammu\gammurc                                                                                            |  |  |  |  |  |  |  |
|----------------------------------------------------------------------------------------------------|--|--|--|--|--|--|--|
| <u>F</u> ile <u>E</u> dit <u>S</u> earch <u>V</u> iew For <u>m</u> at <u>L</u> anguage Se <u>t</u> tings Macro Run Plugins <u>W</u> indow <u>?</u> |  |  |  |  |  |  |  |
| ·                                                                                                    |  |  |  |  |  |  |  |
|                                                                                                    |  |  |  |  |  |  |  |
| gammurc smsdrc                                                                                                    |  |  |  |  |  |  |  |
| 1 [gammu]                                                                                                    |  |  |  |  |  |  |  |
| 2                                                                                                    |  |  |  |  |  |  |  |
| 3 isikan nomor port ai bawah ini                                                                                                    |  |  |  |  |  |  |  |
| port - comzy:                                                                                                    |  |  |  |  |  |  |  |
| 6 ; isikan jenis connectioz di bawah ini                                                                                                    |  |  |  |  |  |  |  |
| connection = at115200                                                                                                    |  |  |  |  |  |  |  |
| 8                                                                                                    |  |  |  |  |  |  |  |
| 9 ;                                                                                                    |  |  |  |  |  |  |  |
| 10 ; Konfigurasi di bawah ini hanya diisi                                                                                                    |  |  |  |  |  |  |  |
| 11 ; jika hp/modem yang ingin dipasang lebih dari 1                                                                                                |  |  |  |  |  |  |  |
| 12 ;                                                                                                    |  |  |  |  |  |  |  |
| 13 14 [cammul1]                                                                                                    |  |  |  |  |  |  |  |
| 15                                                                                                    |  |  |  |  |  |  |  |
| 16 ; isikan nomor port di bawah ini                                                                                                    |  |  |  |  |  |  |  |
| 17 ;port =                                                                                                    |  |  |  |  |  |  |  |
| 18                                                                                                    |  |  |  |  |  |  |  |
| 19 ; isikan jenis connection di bawah ini                                                                                                    |  |  |  |  |  |  |  |
| 20 ; connection =                                                                                                    |  |  |  |  |  |  |  |
| 21                                                                                                    |  |  |  |  |  |  |  |
| 22 [gammu2]                                                                                                    |  |  |  |  |  |  |  |
| 24 : isikan nomor port di bawah ini                                                                                                    |  |  |  |  |  |  |  |
| 25 :port =                                                                                                    |  |  |  |  |  |  |  |
| 26                                                                                                    |  |  |  |  |  |  |  |
| 27 ; isikan jenis connection di bawah ini                                                                                                    |  |  |  |  |  |  |  |
| 28 ; connection =                                                                                                    |  |  |  |  |  |  |  |
|                                                                                                    |  |  |  |  |  |  |  |

3. Lalu atur juga file *smsdrc* yang terdapat pada file gammu untuk mengubah bagian yang dilingkari berikut :

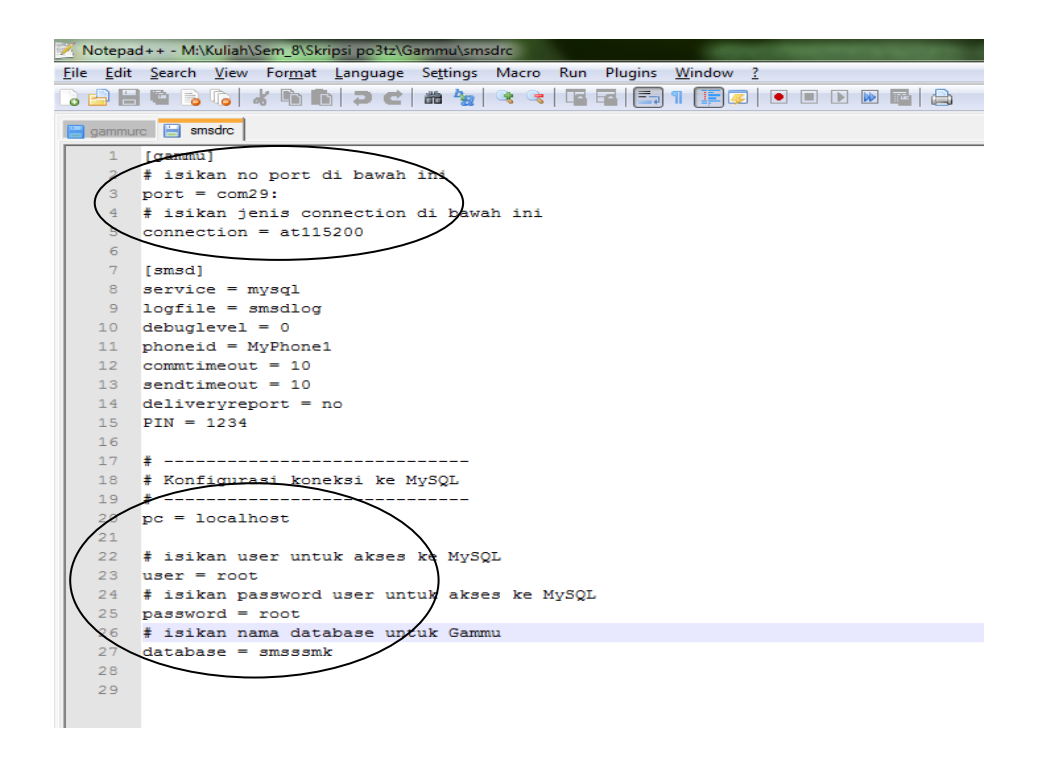

4. Untuk mendapatkan port modem tersebut, bisa dilihat dari

device manager sebagai berikut :

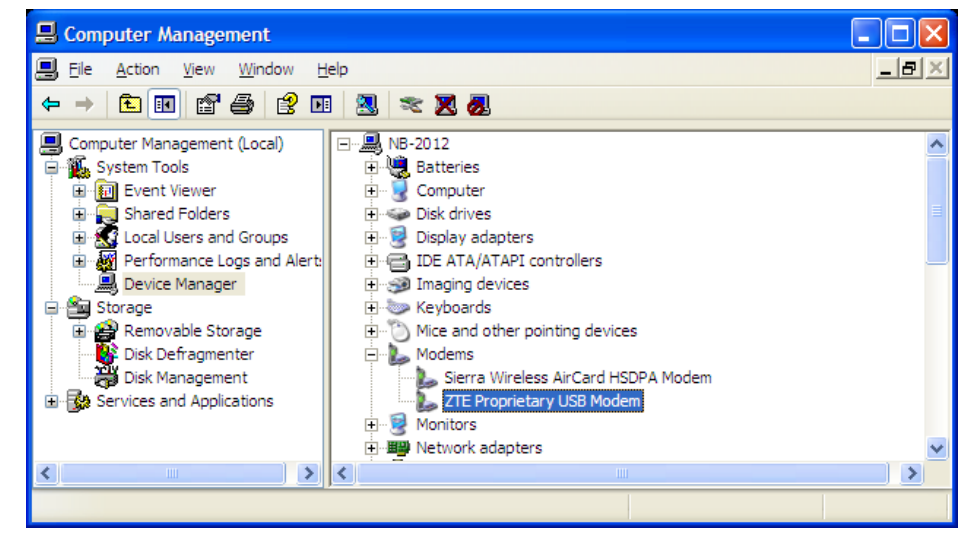

5. Setelah semuanya disetting seperti diatas, lalu langkah selanjutnya buka melalui web browser, disini menggunakan mozilla firefox. Buka alamat berikut http://localhost/smssmk kemudian login dengan user ID dan password "admin" seperti

berikut : User ID : Password : Log In Reset 6. Setelah login, maka akan keluar tampilan sebagai berikut :

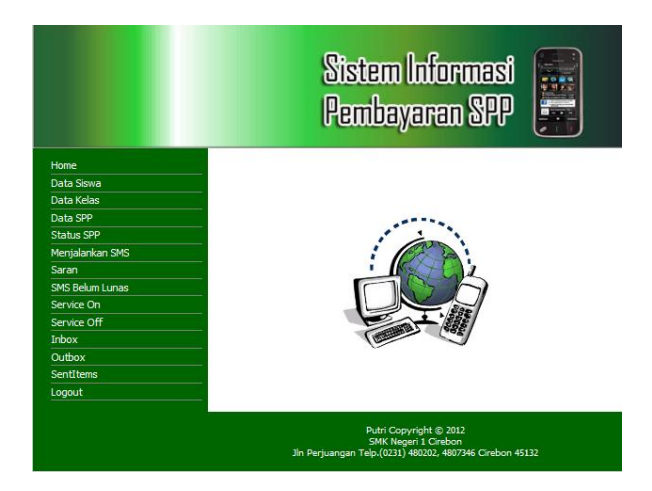

 Kemudian untuk langkah awal, terlebih dahulu jalankan service gammu dengan meng-klik "*service on"*, sebagai berikut :

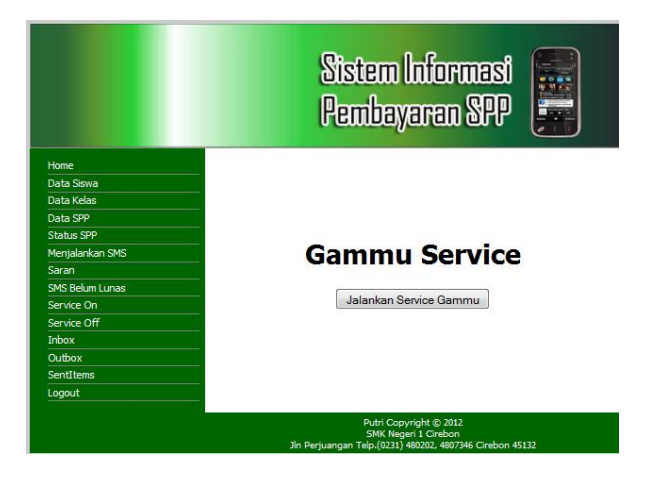

- 8. Lalu klik tombol "*jalankan service gammu"* untuk menghidupkan service nya.
- 9. Lalu langkah selanjutnya adalah menjalankan "SMS Server" pada interface terdapat 3 SMS Server, yang pertama yaitu "Menjalankan SMS" yang berfungsi untuk membalas secara otomatis sms yang masuk untuk memberikan informasi pembayaran spp per bulan. lalu "Saran" yang berfungsi untuk

membalas sms saran tentang pembayaran spp yang masuk, dan "SMS Belum Lunas" yang berfungsi untuk mengirimkan secara otomatis informasi pembayaran spp siswa yang belum lunas. Untuk menjalankannya, klik link yang ada pada halaman utama.

10. Kemudian setelah menjalankan SMS Server, dapat dilihat pada "SentItems", sms balasan yang dikirimkan pada no tujuan yang meminta informasi pembayaran spp, saran dan pengiriman otomatis sms belum lunas, sebagai berikut :

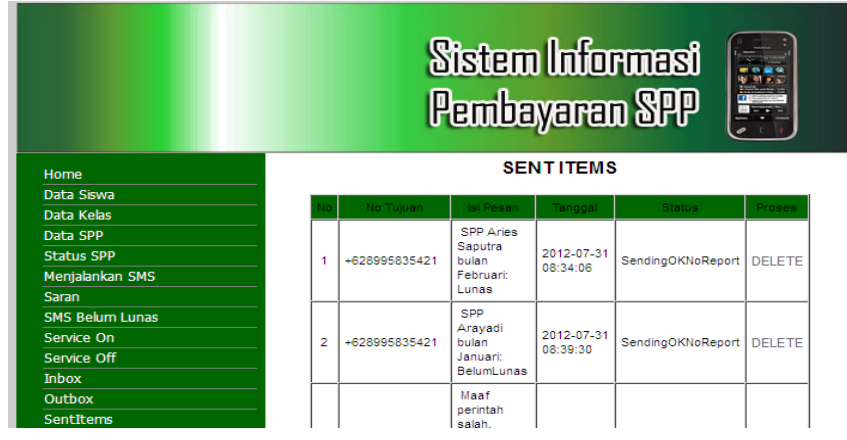

11.Sedangkan untuk mengetahui SMS yang masuk, dapat dilihat

pada "*inbox"* sebagai berikut :

|                           | Sistem Informasi<br>Pembayaran SPP |               |                                                                |                        |       |        |
|---------------------------|------------------------------------|---------------|----------------------------------------------------------------|------------------------|-------|--------|
| Home                      | KOTAK INBOX                        |               |                                                                |                        |       |        |
| Data Siswa                | No                                 | Pengirim      | Tci Pecan                                                      | Tanggal                | Dee   |        |
| Data Kelas                |                                    | - enginini    | 151 P CSall                                                    | ranggar                |       |        |
| Data SPP                  | 1                                  | +628995835421 | Februari                                                       | 08:33:54               | BALAS | DELETE |
| Status SPP                |                                    |               |                                                                | 2012-07-31             |       | DELETE |
| Menjalankan SMS           | 2                                  | +020995055421 | SPP 10617634 Januari                                           | 08:39:25               | BALAS | DELETE |
| Saran<br>SMS Belum Lunas  | 3                                  | +628995835421 | Abscgjsksjsonshskansj                                          | 2012-07-31<br>08:53:58 | BALAS | DELETE |
| Service On<br>Service Off | 4                                  | +628995835421 | kalau bisa spp sekolah<br>tidak pernah naik<br>setiap tahunnya | 2012-07-31<br>09:02:46 | BALAS | DELETE |
| Inbox<br>Outbox           | 5                                  | +628995835421 | SP                                                             | 2012-07-31<br>09:02:46 | BALAS | DELETE |
| SentItems<br>Logout       | 6                                  | +628995835421 | SP 10817834 Januari                                            | 2012-07-31<br>09:04:46 | BALAS | DELETE |
|                           |                                    |               |                                                                | 2012-07-31             |       |        |

- Jika no tujuan yang dituju sedang tidak aktif, maka sms balasan akan masuk pada "Outbox", sebagai berikut :
- 13. La lu jika ingin menghentikan service yang sedang berjalan, bisa meng-klik "service off" dan lalu klik tombol "Hentikan service Gammu" sebagai berikut :

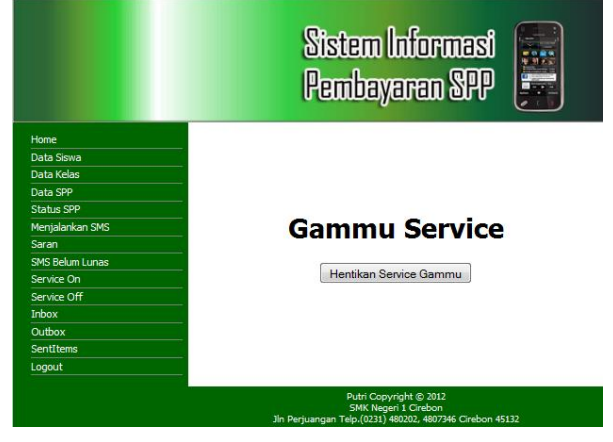

14. Kemudian jika ingin keluar dari sistem, dapat mengklik "Logout", sehingga akan keluar dari sistem.